## Vytvoření subdomény

Poslední aktualizace 17 dubna, 2025

V rámci balíčků Fun a Max můžete mít neomezený počet subdomén. Vytvořit je je velmi jednoduché prostřednictvím <u>Endora Adminu</u>.

Po přihlášení se do Endora Adminu přejděte do sekce **Hosting > Web** a klikněte na **Subdomény**. Následně se vám zobrazí možnost spravovat subdomény a klepněte na zelené tlačítko – **Přidat subdoménu**.

| Webglobe                                                  | T SLUŽBY FAKTUR                                                                                                    | CE MŮJ ÚČET                                                                          | PODPORA                |                            | ਸ਼                         | WEB0164 🗸 |
|-----------------------------------------------------------|----------------------------------------------------------------------------------------------------|--------------------------------------------------------------------------------------|------------------------|----------------------------|----------------------------|-----------|
| SLUŽBY<br>Doména/Shužba                                   | Subdomén                                                                                                    | y pro domé                                                                           | énu 1hostin            | gzdarma.cz 🕏 / Ihostingzda | r <u>ma.cz</u> / Subdomény |           |
| 1hostingzdarma.cz                                         | Nastavení pro ru                                                                                                    | Nastavení pro ručně vytvořené subdomény má vyšší prioritu než automatické subdomény. |                        |                            |                            |           |
| ⊕ DOMENY ><br>← HOSTING ~<br>Detail<br>Základní nastavení | <ul> <li>Automaticky vytvářené subdomény Pro automatické vytvoření subdomény stačí v ftp prostoru vaší domény vyhledat adresář /_sub a v něm si vytvořit adresář s názvem subdomény, kterou chcete používat. Např. jestli chcete používat subdoménu eshop vasadomena.cz, v adresáří /_sub si vytvořte adresář eshop (/_sub/eshop) a do něho si nakopírujte obsah stránky, která se má na subdoméně zobrazovat.</li> <li>Subdomény směřují do vebrootu Všechny subdomény směřují do rootu vaší domény. V tomto případě nefungují automaticky vytvářené subdomény.</li> </ul> |                                                                                      |                        |                            |                            |           |
| Web ~<br>Instalátor CMS<br>Subdomény                      | ✓ Uložit                                                                                                    |                                                                                      |                        |                            |                            |           |
| PHP nastavení<br>Cron<br>Heslování adresářů               | Manuálně vytvo<br>Přidejte si potřel                                                                                                    | <b>řené subdomény</b><br>nou subdoménu a                                             | nastavte si adresář, d | o kterého má směrovat.     |                            |           |
| Chybové hlášky<br>Statistiky                              | + Přidat subdon                                                                                                    | énu + Hromad                                                                         | né přidání             |                            |                            |           |
| Přesměrování<br>Malware skener                            | Subdoména                                                                                                    | Směrování                                                                            | wetste                 | PHP verze                  |                            | Akce      |
| Nastavení webserveru                                      | Stat                                                                                                    | public_ntml/a                                                                        | woldl5                 | pedud                      | La Opravit                 | g smazat  |

V dalším kroku si zvolte:

- Název subdomény
- Adresář umístění na hostingu (může být stejný jako název subdomény)
- Verzi PHP (můžete zvolit nejnovější)

Nastavení pak stačí uložit a doménu budete mít funkční. Subdoména se vám po uložení ihned zobrazí v sekci **Domény**. Následně na ni můžete například nainstalovat WordPress nebo Opencart a využít tak náš instalátor CMS.